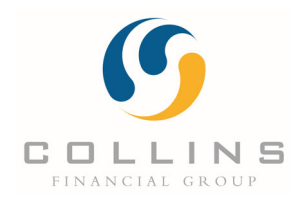

## **Turning on Notifications on Apple iPhone**

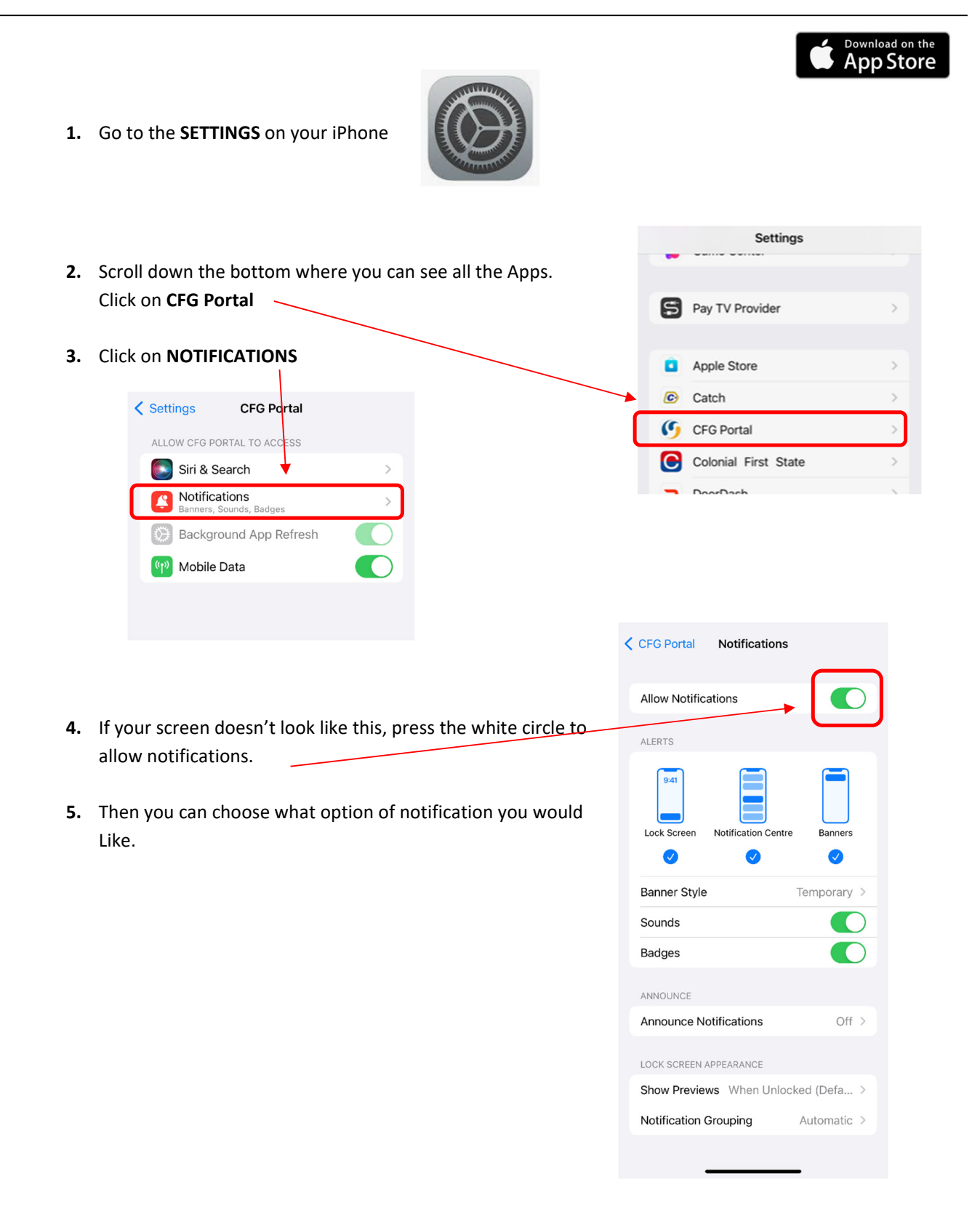